## Community Force Portal – Project Award <u>Reviewer</u>

## <mark>How-to Guide</mark>

1. Project reviewers (UWF Faculty and Staff) will receive an email notifying them that their assigned projects are ready for review.

| OUR Project Award Applications are ready for your review Index ×                                                                                                    |                                       |        | ē      | Z  |
|----------------------------------------------------------------------------------------------------|---------------------------------------|--------|--------|----|
| Application Administrator[Do Not Reply] <admin@communityforce.com><br/>to me +</admin@communityforce.com>                                                                   | Mon, Dec 16, 1:20 PM (20 hours ago)   | ☆      | 4      | :  |
| Dear Emily Harris,                                                                                                    |                                       |        |        |    |
| Thank you very much for agreeing to review applicants for the 2019-2020 OUR Project Award Application (Cycle 3). These proposals are now ready for reviews by Feb 20, 2020. | your review. We ask that you please o | :omple | te the | se |
| If your schedule has changed and you can no longer review these proposals, please let OUR know as soon as possible so that these proposals can be                           | reassigned.                           |        |        |    |
| Please contact OUR at our@uwf.edu or 474-2298 if you have any questions or need assistance.                                                                                 |                                       |        |        |    |
| Best,                                                                                                    |                                       |        |        |    |
| Allison Schwartz                                                                                                    |                                       |        |        |    |
|                                                                                                    |                                       |        |        |    |
| Keply Forward                                                                                                    |                                       |        |        |    |

2. Log in to MyUWF

Within myUWF, simply search for "OUR" or "undergraduate research" and select "OUR Program Applications" and you will already be signed in when you access the portal.

3. To review your assigned award applications, click on the link listed under "Awards" (text in blue)

| 0ffice of<br>Undergraduate Research<br>UNWERSITY of WEST FLORIDA | <u>Open Help</u> 1 | Emily Harris 🏟   🛛 🛓 |
|------------------------------------------------------------------|--------------------|----------------------|
| - 1                                                              |                    |                      |
|                                                                  |                    |                      |
| Review Applicants                                                |                    |                      |
| Review Applicants Filter by Awards: All                          |                    |                      |
| Review Applicants Filter by Awards: All                          | Task Name          | Number of Applicants |

4. Each application is listed for your review by name of the student applicant.

| Applicants / Controject Anard Application 2017   | 2020 Cycle 3 (late spring) |              |               |                      |                        |
|--------------------------------------------------|----------------------------|--------------|---------------|----------------------|------------------------|
|                                                  |                            |              |               |                      |                        |
| Assigned Applicants                              |                            |              |               |                      |                        |
| Task Name: OUR Project Award Proposal Score Card | Filter By: All             |              | ✓ Batch Revi  | ewer PDF Reviewer F  | PDF Export to Excel    |
| Total Applicant(s) Assigned: 1                   |                            | Reviews Comp | oleted: 0     | Reviews Pend         | ding: 1                |
| Applicant                                        |                            |              | Assigned Date | Percentage Completed | d Score Scoring Commen |
| Harris, Emily                                    |                            |              | 12/16/2019    | 0 %                  | 0.00                   |
|                                                  |                            |              |               |                      |                        |

5. Click on each application (student's name) to review and input scores for each applicant.

| <u> </u> | w Applicants > Ook Project Award Application - 2017- | zuzu cycle 5 (late spring) |             |               |           |               |       |                 |
|----------|------------------------------------------------------|----------------------------|-------------|---------------|-----------|---------------|-------|-----------------|
|          | Assigned Applicants                                  |                            |             |               |           |               |       |                 |
|          | Task Name: OUR Project Award Proposal Score Card     | Filter By: All             |             | Match Revi    | ewer PDF  | Reviewer PD   | F     | Export to Excel |
|          | Total Applicant(s) Assigned: 1                       |                            | Reviews Com | oleted: 0     | F         | Reviews Pendi | ng: 1 |                 |
|          | Applicant                                            |                            |             | Assigned Date | Percentag | ge Completed  | Score | Scoring Commen  |
|          |                                                      |                            |             | 12/16/2019    |           | 0 %           | 0.00  |                 |
|          | Harris, Emily                                        |                            |             |               |           |               |       |                 |

6. Once you click on your application to review, the OUR Project Award Proposal Score Card and student application (in it's entirety) is provided.

| pplicant Score Sheet - OUR Project A                                                                                                    | ward Proposal Scot  | e Card                                                                                                    |                                                                            | Auto Save in 18                                     |
|----------------------------------------------------------------------------------------------------|---------------------|----------------------------------------------------------------------------------------------------|----------------------------------------------------------------------------|-----------------------------------------------------|
|                                                                                                    |                     | Save 🕨 Save & Exit 🕨                                                                                                    | Exit without Save  Reset Form                                              |                                                     |
|                                                                                                    |                     |                                                                                                    |                                                                            | View Application Reviewer PDF Reviewer Score Card F |
| pplicant Name: Harris, Emil<br>core: 0.00                                                                                                    | ly                  |                                                                                                    |                                                                            |                                                     |
| Drag from here t                                                                                                    | o resize → ^        |                                                                                                    |                                                                            |                                                     |
| OUR Project Award Propo<br>ard                                                                                                    | sal Score           | Application Summary of: Harris, E                                                                                                    | -mily                                                                      | 🖨 Print                                             |
| Please rate the applicant on the<br>ollowing criteria:                                                                                                    | e basis of          | OUR Project Award Requirements and G                                                                                                    | uidelines                                                                  |                                                     |
| ote: In case of N/A, please use                                                                                                    | "0"<br>und):        | OUR Project Award Requirement<br>Guidelines                                                                                                    | s and                                                                      |                                                     |
| <ul> <li>Specific background<br/>information provides a<br/>context for why the current<br/>project/question is being<br/>investigated.</li> <li>Clear that student has firm<br/>grasp on relevant concepts.</li> </ul> | 3 =<br>Exceptional  | The OUR Project Awards program supports<br>researchers by providing funds for the purc<br>materials and supplies related to conducting<br>project. Students can apply for up to \$500 (i<br>group project) to purchase chemicals or lab<br>equipment; photocopies of research questit<br>visual art supplies; travel to get to a field at | student<br>hase of<br>a research<br>of stopy or<br>mnaires;<br>e, external |                                                     |
| <ul> <li>General background<br/>information is provided but<br/>link to current<br/>project/question is<br/>adequate.</li> </ul>                                                                                        | 2 =<br>Satisfactory | library or archival facility; etc. To qualify for<br>Award, the student research must be mento<br>faculty member.Current undergraduate, deg<br>students who are in good standing the with<br>eligible to apply.                                                                                                    | a Project<br>ree by a UWF<br>ree seeking<br>University are                 |                                                     |
| <ul> <li>Describes research trends<br/>that are clearly related to<br/>proposed work.</li> </ul>                                                                                                    |                     | "I have read the statement above and certify the<br>for submission.                                                                                                    | t I am eligible <sub>Yes</sub>                                             |                                                     |
| Vague discussion of<br>background information.     Lack of understanding or                                                                                                    | 1= Poor             | Student Information                                                                                                    |                                                                            |                                                     |
| <ul> <li>No attempt at linking<br/>background information to<br/>current project/question.</li> </ul>                                                                                                    |                     | Student Information                                                                                                    |                                                                            |                                                     |
| <ul> <li>Background information<br/>provided are unrelated to<br/>proposed work.</li> </ul>                                                                                                    |                     | *First name:                                                                                                    | Emily                                                                      |                                                     |
| proposed north                                                                                                    | <i>"</i> v          | Middle name:                                                                                                    | PEARL                                                                      |                                                     |

7. You can adjust the score card to resize it for easier use and readability byt dragging the red arrow.

Before adjustment:

|      | Office of<br>Undergraduate Research                                |                                                                    | Open Help                     | Emily Harris <b>O</b>   | Logout |
|------|--------------------------------------------------------------------|--------------------------------------------------------------------|-------------------------------|-------------------------|--------|
| Revi | w Applicants > OUR Project Award Application - 2019-2020 Cycle 3   | (late spring) > <u>Assigned Applicants</u> > Applicant Score Sheet |                               |                         |        |
|      | Applicant Score Sheet - OUR Project Award Proposal Score Card      |                                                                    |                               | Auto Save in 18:53      |        |
|      |                                                                    | Save  Save & Exit  Exit without Save  Reset Form                   |                               |                         | _      |
|      | Applicant Name: Harris, Emily<br>Score: 0.00                       |                                                                    | View Application Reviewer PDF | Reviewer Score Card PDF |        |
|      | Drag from here to resize  Ap OUR Project Award Proposal Score Card | plication Summary of: Harris, Emily                                |                               | Print                   | ^      |
|      | Please rate the applicant on the basis of following criteria:      | JR Project Award Requirements and Guidelines                       |                               |                         |        |
|      | Note: In case of N/A, please use "0"                               | UR Project Award Requirements and                                  |                               |                         |        |

After adjustment:

|   | Office of     Undergraduate Research     weight of a status                                                                                                    | Open Help 1 Emily Harris O                        |
|---|----------------------------------------------------------------------------------------------------|---------------------------------------------------|
|   | Review Applicants > OUR Project Award Application - 2019-2020 Cycle 3 (late spring) > Assigned Applicants > Applicant Score Sheet                                                                                                    |                                                   |
|   |                                                                                                    |                                                   |
|   |                                                                                                    |                                                   |
|   | Applicant Score Sheet - OUR Project Award Proposal Score Card                                                                                                    | Auto Save in 15:                                  |
|   |                                                                                                    |                                                   |
|   | Save  Save Cation Save Save A Exit  Exit without Save  Reset Form                                                                                                    | •                                                 |
|   |                                                                                                    |                                                   |
|   |                                                                                                    | View Application Reviewer PDF Reviewer Score Card |
|   | Applicant Name: Harris, Emily                                                                                                    |                                                   |
|   | Score: 0.00                                                                                                    |                                                   |
|   |                                                                                                    |                                                   |
|   | Data from here to exist a the sector of the sector of the  |                                                   |
|   | Application summary of                                                                                                    | r: Harris, Emily                                  |
|   | OUR Devices toward Processed Group Cond                                                                                                    |                                                   |
| , | Our Project Award Proposal score Card                                                                                                    |                                                   |
|   | OUR Project Award Requirem                                                                                                    | nents and Guidelines                              |
|   | Note: In case of N/A, please use "0"                                                                                                    |                                                   |
|   |                                                                                                    |                                                   |
|   | Introduction (Context/Background):                                                                                                    |                                                   |
|   | Introduction (Context/Background): OUR Project Award                                                                                                    |                                                   |
|   | Introduction (Context/Background): OUR Project Award<br>Requirements and<br>Guidelines                                                                                                    |                                                   |
|   | Introduction (Context/Background):                                                                                                    | _                                                 |
|   | Introduction (Context/Background):                                                                                                    | _                                                 |
|   | Introduction (Context/Background):                                                                                                    | <br>am                                            |
|   | Introduction (Context/Background):  Specific background information provides a context for why the current project/question Exceptional is being investigated. Cear that student has firm grasp on relevant concepts.  General background information is provided but link to current project/question is student researchers be student researchers be  | am<br>Y                                           |
|   | Introduction (Context/Background):     Specific background information provides a context for why the current project/question  Specific background information provides a context for why the current project/question  Clear that student has firm grasp on relevant concepts.  General background information is provided but link to current project/question is  Clear that student has firm grasp on relevant concepts.  General background information is provided but link to current project/question is  Clear that student free services and the provided but link to current project/question is  Clear that student free services and the provided but link to current project/question is  Clear that student free services and the provided but link to current project/question is  Clear that student free services and the provided but link to current project/question is  Clear that student free services and the provided but link to current project/question is  Clear that student free services and the provided but link to current project/question is  Clear that student free services and the provided but link to current project/question is  Clear that student free services and the provided but link to current project/question is  Clear that student free services and the provided but link to current project/question is  Clear that student free services and the provided but link to current project/question is  Clear that student free services and the provided but link to current project/question is  Clear that student free services and the provided but link to current project/question is  Clear that student free services and the provided but link to current project/question is  Clear that student free services and the provided but link to current project/question is  Clear that and the provided but link to current project the provided but link to current project the provided but link to current project the provided but link to current project the provided but link to current project the provided but link to current project the provided | am<br>yy<br>se<br>d                               |

## Ways to review the application

- PDF
- Scroll

## Entering scores

1. To begin entering scores